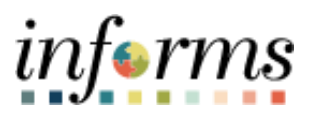

# **Miami-Dade County**

# Analyze an RFI Event Job Aid

Version 1.0

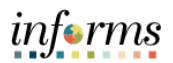

## **TABLE OF CONTENTS**

| TABLE OF CONTENTS    | 2 |
|----------------------|---|
| PURPOSE              | 2 |
| Purpose              | 2 |
| ANALYZE AN RFI EVENT | 3 |

#### **PURPOSE**

#### <u>Purpose</u>

This document explains the key activities involved in analyzing an RFI event. It provides an overview of the sub-processes involved, as well as step-by-step procedural guidance to perform the activity.

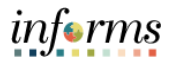

## **ANALYZE AN RFI EVENT**

| Step | Action                                                                    |
|------|---------------------------------------------------------------------------|
| 1.   | Navigate to Finance/Supply Chain (FSCM) > Supply Chain Operations > Buyer |
| 2.   |                                                                           |
| 3.   |                                                                           |

#### INFORMS Job Aid: Analyze an RFI Event

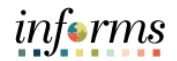

| Step | Action                                                                                                    |
|------|----------------------------------------------------------------------------------------------------|
| 4.   | Click the Pending RFI Review list item from the Event Status field.                                                                                                    |
|      | Event Decame Endal       Person Bessing Person Person |
| 5.   | Click the Search button.                                                                                                    |
|      | V Astronome       Event Workdoench <ul> <li>             Sear Claims         </li> <li>             Manage Statuting Free         </li> <li>             Sear Claims         </li> <li>             Manage Statuting Free         </li> <li>             Sear Claims         </li> <li>             Sear Claims</li></ul>                                                                                                    |
|      | United of the field         United is         United is                                                                                                    |

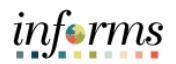

| Step     | Action                                                                                                    |
|----------|----------------------------------------------------------------------------------------------------|
| 6.       | Click the <b>Analyze Bids</b> button.                                                                                                    |
|          | C Supp Can Uperima<br>C Supp Can Uperima                                                                                                    |
|          | Agrinus V Event Worklanch                                                                                                    |
|          | Coast form * Secto Colomi                                                                                                    |
|          | S Menge Several Para V Entrol Control Control  |
|          | Event Sequence - Outline for G trans table - trans table - Outline for Comments of Comments of Comment |
|          | P Moop Secring Years • Event Jown • Grappy Grappy Grappy · Grappy · Grappy  |
|          | The Review of the Review of th |
|          | Australia ma A analada ma A Analada ma A Analada ma A Analada ma A Analada ma A Analada ma A Analada ma A Analada Mara Manalada Mara Analada Mara Manalada Mara Mara Mara Mara Mara Mara Mara M                                                                                                    |
|          | Sand-Bands Q + + + Interest + + + Hereit                                                                                                    |
|          | Ever DALFarm Evert D Name Format Type Unit Sealer                                                                                                    |
|          | Ang) (a Caldwards), 2010 407 - 407 - |
|          | Exercision 2012 1997 parameters. API NY: 0 https://www. 2010.001 00 10 10 10 10 10 10 10 10 10 10 10                                                                                                    |
|          | District         Immunol<br>(a)         Immunol<br>(a)                                                                                                    |
|          |                                                                                                    |
|          | If Many Contract         V         If Many Contract         If If Any Contract         If If Any Contract         If Any Contract         If If Any Contract         If If Any Contract         If If Any Contract         If If Any Contract         If If Any Contract         If If Any Contract         If If Any Contract         If If Any Contract         If If Any Contract         If If Any Contract         If If Any Contract         If If Any Contre         If If Any Contre <td< th=""></td<>                                                                                                    |
|          | Protect/deta         PD/00007k (225/PB22         PD/1         D/1         D/1 <thd 1<="" th=""> <thd 1<="" th=""> <thd 1<="" th=""> <thd 1<="" t<="" th=""></thd></thd></thd></thd>                                                                                                    |
|          | Except     Toologic transmitting by the term of the term of term of term of        |
|          | Image: Paylog         TOTATION space (advectory, left)         M2         C         Nonsylin (box)         N3         M2           Image: Paylog         0         0         0         0         0         0         0         0         0         0         0         0         0         0         0         0         0         0         0         0         0         0         0         0         0         0         0         0         0         0         0         0         0         0         0         0         0         0         0         0         0         0         0         0         0         0         0         0         0         0         0         0         0         0         0         0         0         0         0         0         0         0         0         0         0         0         0         0         0         0         0         0         0         0         0         0         0         0         0         0         0         0         0         0         0         0         0         0         0         0         0         0         0         0                                                                                                    |
|          |                                                                                                    |
|          | E Beer Nacces                                                                                                    |
|          |                                                                                                    |
|          |                                                                                                    |
|          | kety.                                                                                                    |
|          |                                                                                                    |
| 7        | Select the applicable choice from the <b>Contract Set-Aside</b> list                                                                                                    |
| <i>.</i> |                                                                                                    |
|          | Select the applicable choice from the <b>Contract Amount</b> list.                                                                                                    |
|          | informs informs                                                                                                    |
|          | Keyw         Adaryze total         At # 10 : 100           New Where   Heg   Presider Pre-         New Where   Heg   Presider Pre-                                                                                                    |
|          | Analyze Total           Veneza for dame         Veneza for dame         V                                                                                                    |
|          | Autors Dill, Durt D. Road, Motion                                                                                                    |
|          | 0         00000507         1         3         Anther Davegard RPP second Cut         4           CentTownic         Dear Dave         Data         Education         6         6                                                                                                    |
|          | N1 N2 Vic 445502 4 s0H422                                                                                                    |
|          | Augus                                                                                                    |
|          | Balan wani offici duot ne Rucensee Rucensee Contra dubinan Robert Matanane                                                                                                    |
|          | Derivate Responser 1 3 3 3 3<br>Research 1 0 1 0 1 0 1 0                                                                                                    |
|          |                                                                                                    |
|          | 1 Farms                                                                                                    |
|          |                                                                                                    |
|          | • No.Alan                                                                                                    |
|          |                                                                                                    |
|          | Bide safe to Los Pelence                                                                                                    |
|          | Bitter painte for Localy ind Pratemant                                                                                                    |
|          |                                                                                                    |
|          | Constant Evaluation Tore ANI ANI ANI                                                                                                    |
|          | Universe Universities 200 0.00<br>93 Translati                                                                                                    |
|          | 5% Turnhold<br>5% Turnhold                                                                                                    |
|          | Bel Action                                                                                                    |
|          | Head Bad O O O                                                                                                    |
|          | Gen Return Is Search                                                                                                    |
|          |                                                                                                    |
|          |                                                                                                    |

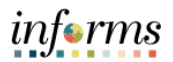

| Step | Action                                                                                                    |
|------|----------------------------------------------------------------------------------------------------|
| 8.   | The <b>Merged Files</b> and <b>Vendor Files</b> are accessible by clicking on the links at the bottom of the page or selecting those options in the <b>Go To:</b> dropdown.                                                                                                    |
|      | Kevent Workbench     Analyze Total                                                                                                    |
|      | Analyze Total *Contract Set-Aside: Yes  *Contract Amount: 1-\$250,000 and below                                                                                                    |
|      | Business Unit:     Event ID:     Round:     Version:     Event Name:     Total Bids Received:       ID     0000000567     1     3     Jonathan Desvergunat RFP Income Cert     4       Event Format:     Event Type:     Currency:     End Date:     Status:     Go To:                                                                                                    |
|      | RFI     RFX     USD     04/25/2022     6:00PM EDT       ▶ Bid Analysis and Display Options     ③     04/25/2022     6:00PM EDT                                                                                                    |
|      | Analysis Bidder Name OFFICE DEPOT INC ELECTRONIC RECYCLING OUTFRONT MEDIA MIAMI FLORIDA FIRE ALARM INC CENTER INC LLC Bidder Sea# 1 2 3 4                                                                                                    |
|      | Event Version Responded To         3         3         3         3         3           Bid Number         1         1         1         1         1         0         1         0         1         0         1         0         1         0         1         0         1         0         1         0         1         0         1         0         1         0         1         0         1         0         1         0         1         0         1         0         1         0         1         0         1         0         1         0         1         0         1         0         1         0         1         0         1         0         1         0         1         0         1         0         1         0         1         0         1         0         1         0         1         0         1         0         1         0         1         0         1         0         1         0         1         0         1         0         1         1         0         1         0         1         0         1         0         1         0         1         0 |
|      | Ext. Price 0.00 0.00 0.00 0.00                                                                                                    |
|      | ▶ Verification                                                                                                    |
|      | Calculated Evaluated Price 0.00 0.00 0.00<br>5% Threshold<br>10% Threshold<br>15% Threshold                                                                                                    |
|      | Bid Action  NA    NA      NA      NA      NA      NA          NA                                                                                                    |
|      | Recalculate     Unhide Bids     <                                                                                                    |

#### INFORMS Job Aid: Analyze an RFI Event

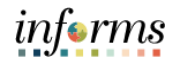

| Step | Action                                                                                                    |
|------|----------------------------------------------------------------------------------------------------|
| 9.   | Click the Expand Factors Section button.                                                                                                    |
|      | Information       Construction       Construction       Analyze Total       Construction       Construction       Con                                                                                                    |
|      | Annym           Bask Name OFFC DFOF NC         Bask Name OFFC DFOF NC         Bask Name OFFC DFOFC DFOF NC         Bask Nam OFFC DFOFC DFOFC D                                                                                                    |
|      | • Matchine       v       v       v         • Bable (Definition States)       v       v       v         • Bable (Definition States)       v       v       v         • Bable (Definition States)       v       v       v         • Bable (Definition States)       v       v       v         • Bable (Definition States)       v       v       v         • Bable (Definition States)       v       v       v                                                                                                    |
|      | CircleMet Financial<br>Sharmand<br>Sharmandd<br>Sharmandd<br>Sharmandd<br>Sharma |
| 10.  | Review and update the Verification section for all bidders.                                                                                                    |
|      |                                                                                                    |
|      | * Wolfcadan           is Batry 100 Tre confluor           Batry 100 Tre confluor           Batry 100 Tre confluor           Batry 100 Tre confluor           Batry 100 Tre confluor           Batry 100 Tre confluor           Batry 100 Tre confluor           Batry 100 Tre confluor           Calcoaner (Insulant France)           Calcoaner (Insulant France)           Calcoaner (Insulant France)           Calcoaner (Insulant France)           State           State           State           State                                                                                                    |

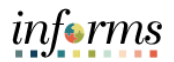

| Step | Action                                                                                                    |
|------|----------------------------------------------------------------------------------------------------|
| 11.  | Click the Change RFI Status to Reviewed button.                                                                                                    |
|      | Note: The RFI status change should only be updated when the RFI is ready to be                                                                                                    |
|      | awarded to a contract.                                                                                                    |
|      | inferma<br>com Analyze Total A • : =                                                                                                    |
|      | Analyze Total  Vortext Red André Terr Vortext Annuel (1997)  Context Red André Terr Nort  Context Red André Terr Nort  Context Solution  Context Solution  Prioritions  Context Solution  Prioritions  Context Solution  Prioritions  Prioritions  Prioritio |
|      | Vodiju<br>- Omonika su rođel Anov                                                                                                    |
|      | Bedier Name         OFFICE OFFIC         DECENSION CONSIDER         DECENSION RECONCISION OFFICE         DECENSION RECONCISION OFFICE                                                                                                    |
|      | Factors  ION Init fation'showers                                                                                                    |
|      | Are you configed blanc Curle for all partners sheet. Xuma'     Name     See Table 1       Are you confided as is lost-reaction?     N     Y       V     N     Y     Y       Are you couldy backarderd?     N     Y     Y                                                                                                    |
|      | Varification     sets 155 Transform     Noce V     TER1     TER2     TER3     TER3     T      |
|      | Calculated Turkined Flow 820         6.00           1% Threaded                                                                                                    |

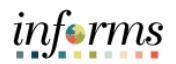

| Step | Action                                                                                                    |
|------|----------------------------------------------------------------------------------------------------|
| 12.  | Click the Save button.                                                                                                    |
|      |                                                                                                    |
|      |                                                                                                    |
|      | Bader Name Stretc OPICT INC ELECTICUM ELECTICUM CONTROL MEDIA NAMI IN CORRECTING AND INC<br>ELECTICATION INC ELECTICATION CONTROL MEDIA NAMI INC.                                                                                                    |
|      | Exect trives Repeated B 3 3 3 0 1 0 1 0 1 0 1 0 1 0 1 0 1 0 1 0                                                                                                    |
|      | 0.0 Proc 0.01 0.05 0.00 0.00<br>* Factors                                                                                                    |
|      | UNI titel bitter kannen                                                                                                    |
|      | An you say the services careful and the contract of the participant way. None to the contract of the participant way to the contract of the participant way to the contract of the participant way to the contract of the participant way to the contract of the participant way to the contract of the participant way to the contract of the participant way to the contract of the participant way to the contract of the participant way to the contract of the participant way to the contract of the participant way to the contract of the participant way to the participant way to th |
|      | Arry back/reducting?                                                                                                    |
|      | * Infotion                                                                                                    |
|      | 10         Belle VRX for united?         NO2 BVT SEC Conclusion Sauch         NO2 BVT SEC Conclusion Sauch         NO2 BVT SEC Conclusion Sauch           MCC BVT SEC Conclusion Sauch         NO2 BVT SEC Conclusion Sauch         NO2 BVT SEC Conclusion Sauch         NO2 BVT SEC Conclusion Sauch           BVE Claired VD Conclevel VD Production Sauch         NO2 BVT SEC Conclusion Sauch         NO2 BVT SEC Conclusion Sauch         NO2 BVT SEC Conclusion Sauch           BVE Claired VD Conclevel VD Production Sauch         NO2 BVT SEC Conclusion Sauch         NO2 BVT SEC Conclusion Sauch         NO2 BVT SEC Conclusion Sauch                                                                                                    |
|      | WE Cristians teen B B O O                                                                                                    |
|      | Bitter parties to Lucit 10 Petermonit B O B                                                                                                    |
|      | Casaland Columni Front 130 030 839                                                                                                    |
|      | 9x Turakidi<br>9x Turakidi                                                                                                    |
|      | 19)-Toroshid<br>Bid Action (s), V (s), V (s), V (s), V (s), V                                                                                                    |
|      | Nex de C C 2 22<br>Restricté                                                                                                    |
|      | Norm To Nanch                                                                                                    |
|      |                                                                                                    |
|      | < Event Workbench Analyze Total A 2 :                                                                                                    |
|      | Bidder Name OFFICE DEPOT INC ELECTRONIC RECYCLING OUTFRONT MEDIA MIAMI FLORIDA FIRE ALARM INC<br>ELECTRONIC RECYCLING OUTFRONT MEDIA MIAMI FLORIDA FIRE ALARM INC<br>EIdder Seq# 1 2 3 4                                                                                                    |
|      | Event Version Responded To 3 3 3 3 3<br>Bid Number 1 0 1 0 1 0 1 0                                                                                                    |
|      | Bid Qity         0         0         0         0           Ext. Price         0.00         0.00         0.00         0.00                                                                                                    |
|      | ▼ Factors                                                                                                    |
|      | UOM Ideal Bidder's Answers                                                                                                    |
|      | Are you a certified Miami-Dade County Tier Small Business Enterorise? If not, please select "None."                                                                                                    |
|      | Are you classified as a local vendor?                                                                                                    |
|      | Y Are you locally headquartered?                                                                                                    |
|      | Y III IIIIIIIIIIIIIIIIIIIIIIIIIIIIIIII                                                                                                    |
|      | ▼ Verification Is Bidder SBE Ter certified?                                                                                                    |
|      | MDC BMWS SBE Certification Search TIER 1 V TIER 1 V TIER 2 V TIER 3 V                                                                                                    |
|      | blocker zugliche for Local Preference?  Bidder zugliffes for Local Preference?                                                                                                    |
|      | Bidder qualifies for Locally HQ. Preference?                                                                                                    |
|      |                                                                                                    |
|      |                                                                                                    |
|      | Calculated Evaluated Price 0.00 0.00 0.00                                                                                                    |
|      | b% Interindid 10% Threshold                                                                                                    |
|      | 15% Threshold                                                                                                    |
|      |                                                                                                    |
|      | Recalculate Unhide Bids << < > >>                                                                                                    |
|      | Save Return to Search                                                                                                    |
|      | Pranyze lotal   www.ymutrwas   vendor hines   2                                                                                                    |